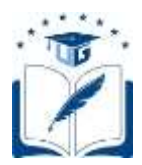

# MÓDULO DE HOMOLOGACIÓN

## Aspirantes que solicitan la homologación

Dirigido a los aspirantes de otras IES o de la Universidad de Guayaquil, que requieran aplicar al proceso de homologación, podrán generar su registro de homologación dentro de las fechas establecidas en el Calendario Académico.

> Versión: 003 Fecha: 21/08/2021 Causas del Cambio: Mejora

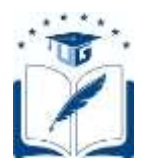

## **CONTENIDO**

| 1.  | INTRODUCCION                                      | 3 |
|-----|---------------------------------------------------|---|
| 1.1 | Objetivo                                          | 3 |
| 1.2 | Recursos                                          | 3 |
| 2.  | MÓDULO DE HOMOLOGACIÓN PARA ASPIRANTES AL PROCESO | 3 |

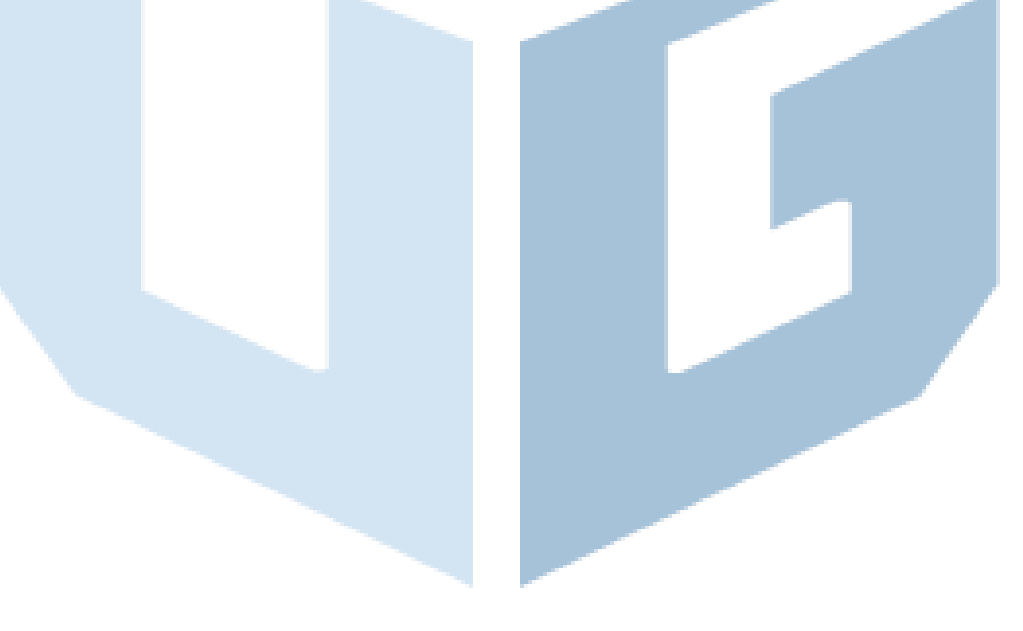

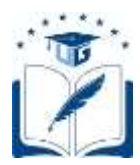

## 1. INTRODUCCION

## 1.1 Objetivo

Dar a conocer a los aspirantes de otra IES o de la Universidad de Guayaquil, los pasos que deberán seguir para aplicar al proceso de homologación

## 1.2 Recursos

• Acceso a un computador con internet

## 2. MÓDULO DE HOMOLOGACIÓN PARA ASPIRANTES AL PROCESO.

- 2.1. Pasos que deberán seguir los aspirantes al proceso de homologación para acceder al módulo y procesar su solicitud en el Sistema Integrado de la Universidad de Guayaquil SIUG.
- Ingreso al SIUG (http://servicioenlinea.ug.edu.ec/), con su usuario, contraseña, día y mes de nacimiento.

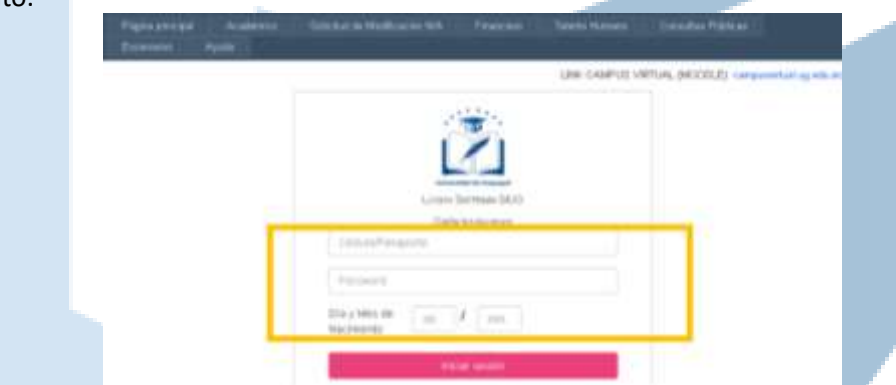

Ingreso al SIUG→ Académico→ Registro Homologación → Solicitud de Homologación de Materia.

| >> Últimos Ac    | cesos <<               |                       |                  |                |                    | Eerrar sesión |
|------------------|------------------------|-----------------------|------------------|----------------|--------------------|---------------|
| Algina principal | Académico Solicitud d  | e Modificación N/A    | Financiero       | Talento Humano | Consultas Públicas | Escenarios    |
| yada             | Estudiante             |                       |                  |                |                    |               |
|                  | Docente                | 190                   |                  |                |                    |               |
|                  | Docente Alterno        |                       |                  |                |                    |               |
|                  | Titulación             |                       |                  |                |                    |               |
|                  | Datos Personales Censo | 6                     |                  |                |                    |               |
|                  | Unidad Académica       |                       |                  |                |                    |               |
|                  | Iliblioteca Vimual     |                       |                  |                |                    |               |
|                  | Consulta Geroncial     |                       |                  |                |                    |               |
|                  | Procesos Solicitud     |                       |                  |                |                    |               |
|                  | Nivelación             | -                     |                  |                |                    |               |
|                  | Registro Homologación  | Solicitud de Homoic   | gació de Materia | 254            |                    |               |
|                  | Agodas Econômicas      | Validación nota ENE   | 5                |                |                    |               |
|                  | VIFAP_EVALUACION       | Procesa Solicitudes I | Homologación     |                |                    |               |
|                  | Bienestar Estudiantil  |                       |                  |                |                    |               |
|                  | CAPACITACIÓN DOCENTE   |                       |                  |                |                    |               |

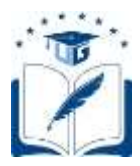

 Accediendo al módulo, el aspirante podrá ingresar a dos opciones: REGISTRAR SOLICITUD, cuando desea generar su solicitud para la homologación de asignaturas; o, DAR SEGUIMIENTO A SOLICITUD, para que una vez completado su registro pueda verificar el estado de su requerimiento de homologación conforme el flujograma establecido.

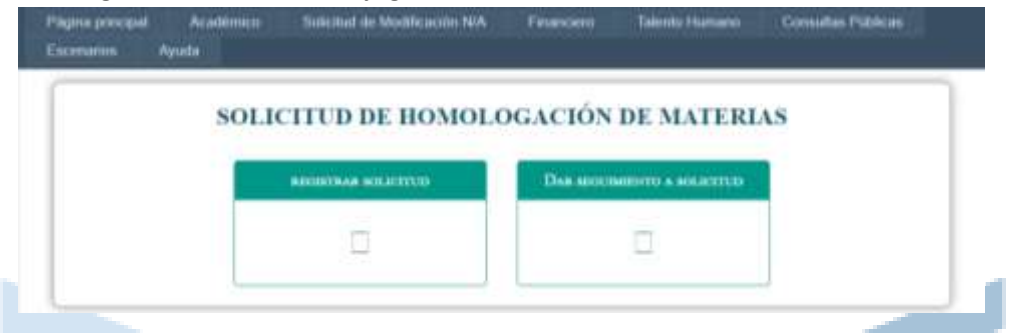

 Al dar clic en REGISTRAR SOLICITUD, Se visualizará una pantalla en la cual el aspirante deberá seleccionar una de las opciones: Externo.- Si su requerimiento de homologación lo realizará desde otra IES a la Universidad de Guayaquil; Interno.- Si su requerimiento de homologación lo realiza desde una carrera a otra de la Universidad de Guayaquil.

| Pligne principal<br>Escenarius | Academico | Selectud de Medificación N/A                                    | Financiem Talents Humano  | Comultas Públicas |
|--------------------------------|-----------|-----------------------------------------------------------------|---------------------------|-------------------|
|                                |           | Tipo de Homok                                                   | ugación                   |                   |
|                                |           | Oriene -                                                        | Conne                     |                   |
|                                |           | Teorene :<br>Economic personateure a la Universidad de C        | Daryapat.                 |                   |
|                                |           | Enterner :<br>Enterlaute / perfectional gas al: Perfectance ( ) | e Der erudad de Guerapel. |                   |

Luego de selección el tipo de homologación deberá registrar la siguiente información:

• **DATOS PERSONALES:** El aspirante deberá completar sus datos y verificar la información ingresada. Posteriormente dará clic en GUARDAR.

| Datos Parazzailes | Información Académica | Doumantos   | Balahut Hamilegal | die State de autorises |   |
|-------------------|-----------------------|-------------|-------------------|------------------------|---|
| 1                 | Tipo Mentificación :  | Cétula      | v                 |                        |   |
| * North           | rs de Identificación  |             |                   |                        |   |
|                   | * Runbret             | JAINE DAUD  |                   |                        | 1 |
|                   | *Apellider :          | MALZONADO C | ALDERDN           |                        |   |
|                   | * Festia Nacimiento   | 14.07-1005  |                   |                        |   |
|                   | * Pais                | 8004008     |                   | Ŷ                      |   |
|                   | * Properties a        | DUATRS      |                   | Y                      |   |
|                   | * Coulted (           | SURVEY.     |                   |                        |   |
| 10                | voción Demiciliaria   | ALBORADATE  | SATE MANZANA.200  | VILLA 18               |   |

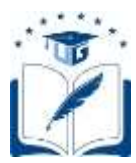

 INFORMACIÓN ACADÉMICA: Guardados los datos personales, continuará la siguiente pestaña en la cual se deberá completar con información académica del aspirante. Posteriormente deberá dar clic en GUARDAR.

| Datos Personales | Información Académica  | Documentos Solicitud Homologación | Lista de solicitudes |
|------------------|------------------------|-----------------------------------|----------------------|
| * Institució     | n de la que Proviene : | Nacional Extranjera               |                      |
|                  | Nombre Institución :   | SELECCIONE                        | ~                    |
|                  | * Facultad :           | CIENCIAS MATEMATICAS Y FISICAS    | ~                    |
|                  | * Carrera :            | INGENIERIA CIVIL (SEMESTRAL)      | ~                    |
|                  | * Estado :             |                                   | *                    |
|                  |                        | Guardar v continuar O Regresar    |                      |

DOCUMENTOS: Para el proceso, es necesario que el aspirante cargue todos los documentos requeridos, los cuales deben ser escaneados correctamente y legibles. Para el efecto, deberán seleccionar el tipo de documento y posteriormente dar clic en "select file". Una vez cargado el archivo se dará clic en Adjuntar. Observaciones: Para el caso de los extranjeros, no es obligatoria la papeleta de votación. Para profesionales de tercer nivel de carrera o tecnológicos, es obligatoria la carga del certificado de título profesional registrado en la Senescyt. Para los estudiantes de la Universidad de Guayaquil se agregó un enlace que permite descargar su malla.

| Datos Personales | Información Académica                      | Documentos            | Solicitud Homologación                         | Lista de solicitudes |
|------------------|--------------------------------------------|-----------------------|------------------------------------------------|----------------------|
| Ate              | ención! Tamaño máximo del a                | archivo 1 megabyte    | (MB)                                           |                      |
| Ate              | ención! Los Documentos con                 | n (*) son obligatorio | 5:                                             |                      |
| *                | Cédula de ciudadanía o Pas                 | saporte.              |                                                |                      |
|                  | Papeleta de Votación.                      |                       | * Obligatorios para ciudada                    | nos Ecuatorianos     |
|                  | * Acta de grado o título Bach              | iller.                |                                                |                      |
|                  | * Certificado de nota Enes o               | Ser Bachiller.        |                                                |                      |
| -                | <ul> <li>* Historial Académico.</li> </ul> |                       |                                                |                      |
|                  | Titulo Profesional.(Tercer n               | ivel)                 | * Obligatorio para profesior                   | nales                |
|                  | Certificado de no contar con               | n Ternera Matríoula   | <ul> <li>Obligatorio para postulari</li> </ul> | tes Externos         |
|                  | reprobada                                  | in rendera matricula  | * Obligatorio para postulan                    | tes Externos         |
|                  | * Tipo de Documento :                      | SELECCIONE            | Select File                                    | ~                    |
|                  |                                            |                       |                                                |                      |

onfiguraciones

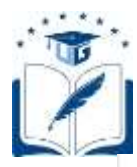

| Tipo de documento                            | Documentos   | Acción     |
|----------------------------------------------|--------------|------------|
| (*) Cédula de cludadanta o Pasaporte         | 🕭 Descargar  | 🛱 Eliminar |
| (*) Papeleta de Votación                     | 🛃 Descargar  | 🛱 Eliminar |
| (*) Acta de grado o título Bachiller         | d. Descargar | 🛍 Eliminar |
| (*) Certificado de nota Enes o Ser Bachilier | 🛃 Descargar  | 🛱 Eliminar |
| (*) Historial Académico                      | 🛃 Descargar  | 🛱 Eliminar |

• Completado el ingreso de documentos, reflejará las validaciones para postulantes internos o externos.

| ista de solic | itudes                                             |                                                                                                    |
|---------------|----------------------------------------------------|----------------------------------------------------------------------------------------------------|
|               | Valida                                             | aciones para postulantes Internos.                                                                                                    |
| VALIDAD       | O PARAMETROS A EVALUA                              | DESCRIPCIÓN                                                                                                    |
| ×             | Registra Histórico<br>Académico.                   | Se le recuerda que solo podrá postular las materias que se encuentran cargados<br>en su historial académico.<br>Si detecta alguna anomalía, por favor acérquese a la secretaria de su carrera y<br>solicite el ingreso completo de su historial académico. |
| 1             | Registra Primer nivel<br>Aprobado.                 | Usted CUMPLE con el requisito de haber cursado al menos un periodo<br>académico ordinario y aprobado más del cincuenta por ciento (50%) de las<br>asignaturas, cursos o sus equivalentes.                                                                  |
| 1             | No Cuenta con un Proceso<br>de Titulación Vigente. | Usted SI PUEDE aplicar al proceso de Homologación de materia, ya que no<br>cuenta con un proceso de Titulación vigente, para mayor información por favor<br>acérquese a la secretaria de su carrera                                                        |

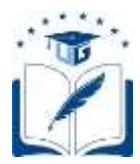

• Una vez que el aspirante haya cumplido con todas las validaciones, podrá realizar su solicitud de homologación, para lo cual deberá completar la información para la homologación.

|                                                                                                    |                                                                                                    | CIG: DE MATERIAS                                                                                   | ·                                                |                                                 |                        |
|----------------------------------------------------------------------------------------------------|----------------------------------------------------------------------------------------------------|----------------------------------------------------------------------------------------------------|--------------------------------------------------|-------------------------------------------------|------------------------|
| Datos Personales Información Académica                                                                                                    | Documentos Validaciones                                                                                                    | Solicitud Homologación                                                                             |                                                  |                                                 |                        |
| Lista de solicitudes                                                                                                    |                                                                                                    |                                                                                                    |                                                  |                                                 |                        |
| Facultad a Homologar :                                                                                                    | FILOSOFIA, LETRAS Y CIENCI                                                                                                    | S DE LA EDUCACION                                                                                  | *                                                |                                                 |                        |
| Carrera a Homologar :                                                                                                    | PEDAGOGIA DE LAS CIENCIAS                                                                                                    | EXPERIMENTALES DE L                                                                                | ~                                                |                                                 |                        |
| * Tipo de Homologación :                                                                                                    | SELECCIONE                                                                                                    |                                                                                                    | *                                                |                                                 |                        |
| Desoripción :                                                                                                    | SELECCIONE<br>CAMBIO DE CARRERA - Homo<br>SEGUNDA CARRERA - Homolo                                                                                                    | iogar asignaturas aprobadas<br>ar asignaturas aprobadas e                                          | de una carrera a otra<br>n una carrera, para seg | para aplicar el cambio<br>pur simultáneamente u | na segunda carrera sin |
|                                                                                                    |                                                                                                    |                                                                                                    | 1                                                |                                                 |                        |
| * Periodo :                                                                                                    | 2021 - 2022 CI                                                                                                    |                                                                                                    | *                                                |                                                 |                        |
| *Nota examen ENE8 o cer<br>Baohiller:                                                                                                    | 000.000                                                                                                    |                                                                                                    |                                                  |                                                 |                        |
|                                                                                                    |                                                                                                    |                                                                                                    |                                                  |                                                 |                        |
| REGIS                                                                                                    | TRÓ DE MATERIA 8 PARA HOMOL<br>RECUERDA                                                                                                    | DGACIÓN                                                                                            |                                                  |                                                 |                        |
| Clas asignaturas que agregue<br>del proceso.     Oenerada la solicitud o aprob<br>asignaturas, en concordanolo                                                                                        | RECUERDA<br>RECUERDA<br>s para homologación, serán las únice<br>ada la homologación, no podrás coli<br>a lo determinado en el Reglamento i                                                                           | DGACIÓN<br>s consideradas para la valid<br>attar la homologación de otra<br>la Régimen Académico.  | aolòn<br>as                                      |                                                 |                        |
| Clas asignaturas que agregue<br>del proceso.     Conerada la solicitud o aprob<br>asignaturas, en concordanois<br>"Materia a homologar:                                                               | RECUERDA<br>RECUERDA<br>; para homologación, serán las únios<br>ada la homologación, no podrás soli<br>a lo deferminado en el Reglamento<br>SELECCIONE                                                               | OGACIÓN<br>s consideradas para la valid<br>xitar la homologación de otra<br>la Régimen Academico.  | aolòn<br>as                                      |                                                 |                        |
| EGI     Cas asignaturas que agregue<br>del proceso.     Comenda la solicitud o aprob<br>asignaturas, en concordanola<br>Materia a homologar:     Nota de Aprobación:                                  | TRÖ DE MATERIA 8 PARA HOMOL<br>RECUERDA<br>s para homologación, serán las únice<br>ade la homologación, no podrás coli<br>a lo defarminado en el Reglamento (<br>SELECCIONE<br>0,0                                   | DGACIÓN<br>s consideradas para la valid<br>oltar la inomologación de otra<br>se Régimen Académico. | asiôn<br>sc                                      |                                                 |                        |
| REGI     Cas asignaturas que agregue     del proceso.     Generada la soliolitud o aprob     asignaturas, en ocnoordanoi      Materia a homologar:     Nota de Aprobación:     Año de Aprobación :    | RECUERDA<br>RECUERDA<br>: para homologación, serán las únios<br>ada la homologación, no podrás soli<br>a lo deferminado en el Reglamento<br>SELECCIONE<br>0,0<br>-SELECCIONE-                                        | OGACIÓN<br>s consideradas para la valid<br>xitar la homologación de otra<br>la Régimen Académico.  | aolon<br>as                                      |                                                 |                        |
| REGI     Cas asignaturas que agregue     del proceso.     Osenerada la solioitud o aprob     asignaturas, en concordanoit     ·Materia a homologer:     ·Nota de Aprobación:     ·Año de Aprobación : | RECUERDA<br>RECUERDA<br>: para homologación, serán las únice<br>ada la homologación, en podrás coli<br>a lo deferminado en el Reglamento i<br>SELECCIONE<br>0,0<br>-SELECCIONE                                       | ogACIÓN<br>s consideradas para la valid<br>xitar la homologeolón de otra<br>le Régimen Académico.  | aolon<br>as                                      |                                                 |                        |
| REGI     *********************************                                                                                                    | TRÓ DE MATERIA S PARA HOMOL<br>REDUERDA<br>s para homologiolón, serán las únios<br>ada la homologiolón, no podras soli<br>a lo defarminado en el Reglamento i<br>SELECCIONE<br>0,0<br>-SELECCIONE-                   | OGACIÓN<br>s consideradas para la valid<br>sitar la homologación de otra<br>la Régimen Académico.  | aolòn<br>ss<br>Agragar                           |                                                 |                        |
| REGI R REGI A REGI A R REGI A R R R R R R R R R R R R R R R R R R                                                                                                    | TRO DE MATERIA S PARA HOMOL<br>RECUERDA<br>s para homologación, serán las única<br>ada la homologación, no podrás coli<br>a lo deferminado en el Reglamendo<br>SELECCIONE<br>0,0<br>-SELECCIONE-<br>Reglamentar y En | OGACIÓN<br>s consideradas para la valid<br>star la homologación de otra<br>la Régimen Académico.   | aolon<br>ss<br>Agreger                           |                                                 |                        |

**Observación:** Para el caso de los aspirantes de la Universidad de Guayaquil, que tiene un proceso de reingreso en curso podrán realizar un proceso de solicitud por segunda carrera únicamente.

• En caso de no existir cupos en una carrera, el sistema arrojará el siguiente mensaje:

| (i)                                                                                                    |
|----------------------------------------------------------------------------------------------------|
| LOS CUPOS OFERTADOS PARA EL<br>PRIOCESO DE HOMOLOGACIÓN EXTERINA<br>HAN SIDO COMPLETADOS, SEGÚN LO<br>ESTIPULADO EN EL REGLAMENTO DE<br>REGIMEN ACADEMICO PARA LOS CAMEJOS<br>DE CARRERA LAS ES DEBERTÁN<br>CONSIDERAR LA DISPONIBILIDAD DE<br>CUPOS, EL DERECINO A LA MOVILIDAD DE<br>LOS ESTILOWITES Y LAS DISPOSICIONES<br>DEL REGLAMENTO PARA GARANITZAR LA<br>GRATUDIAD EN LAS ES PÍRELIZAS |
| 00                                                                                                    |

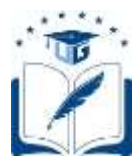

• Al momento de ingresar la nota ENES/SER BACHILLER, el sistema validará el puntaje de cohorte. Si el aspirante se encuentra dentro del punto de cohorte aparecerá el siguiente mensaje:

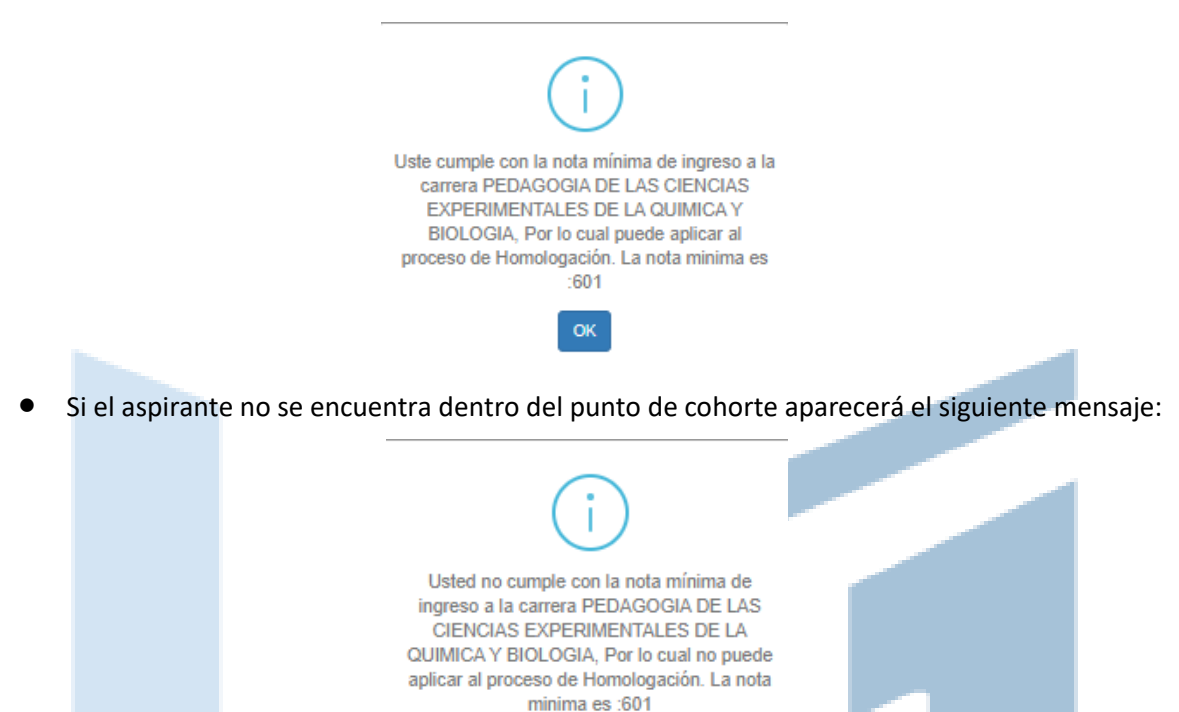

- Si cumple con el puntaje de cohorte, podrá continuar con el registro de solicitud, indicando si cuenta con materias reprobadas por tercera vez en la Universidad de origen, posteriormente podrá registrar todas las asignaturas aprobadas y que serán objeto de validación para la homologación, indicando la calificación y año de aprobación conforme el histórico de calificaciones cargado anteriormente. Luego, deberá dar clic en "Select File" para cargar el syllabus correspondiente a la asignatura descrita; y, posteriormente clic en el botón "Agregar". Dicho procedimiento deberá hacerlo por asignatura, hasta completar el número de materias que considere pertinente.
- Las asignaturas o módulos de inglés y computación podrán ser registradas para que sean consideradas dentro de la validación para la homologación.

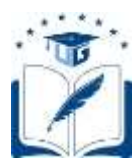

| <ul> <li>Les ausprehenes<br/>det processe</li> <li>Generada la sull<br/>ausgrafteres, ao o</li> </ul> | then agregions ;<br>offset a spretta | para korrolo<br>Na la formita<br>la defermita | RECUERDA<br>partito, serán tas invesa<br>gasties, no protito noti<br>de en el Reglamente de | n verrettelation pers<br>ofter is hostoringenitis<br>effigurate Académic                                                                      | hi vəfatlardər<br>Alir ətrası<br>N |                |
|----------------------------------------------------------------------------------------------------|--------------------------------------|-----------------------------------------------|---------------------------------------------------------------------------------------------|----------------------------------------------------------------------------------------------------|------------------------------------|----------------|
| "Malerta a lin                                                                                        | endinger)                            | MLECO                                         | DIVE                                                                                        |                                                                                                    |                                    | રા             |
| * Norte de Apr                                                                                        | thatida                              | 1.1                                           |                                                                                             |                                                                                                    |                                    |                |
| * Año de Apr                                                                                          | obeción                              | -581800                                       | ONE Y                                                                                       |                                                                                                    |                                    |                |
|                                                                                                    | Alla                                 |                                               | And Provide Lines                                                                           | (Manufacture)                                                                                                    | -                                  | -              |
|                                                                                                    |                                      |                                               |                                                                                             |                                                                                                    |                                    |                |
| WATERWITIGAB (                                                                                        | 3917                                 | 8.00                                          | Companiose de Maira                                                                         | Augrobus<br>Austriationals (a)<br>Material Apablemen                                                                                          | ***                                | Bilines.       |
| HATEMATICAE :<br>METIDOLOGIA DE LA<br>RIVERTIBACIÓN                                                   | 2017<br>2017                         | 8.00                                          | Companiation de Maite                                                                       | Augustus<br>sensionale ter<br>vestoral Apaliteres<br>Augustus<br>selectoriale ter<br>vestoral Apaliteres                                      |                                    | 20mm           |
| WITEWATIGAE  <br>METEODUORIA DE LA<br>RUREITISACION<br>PHOLES I                                       | 2017<br>2017                         | 6.00<br>8.00<br>7.05                          | Comparation de Marie<br>Comparation de Marie<br>Comparation de Marie                        | Андрофика<br>ваниотофа (на)<br>Каздина Андобекса<br>Надрофика<br>Надона Андобекса<br>Надона Андобекса<br>Надона Андобекса<br>Надона Андобекса |                                    | Eline<br>Eline |

- Completado el registro de todas las asignaturas y una vez que el aspirante se encuentre seguro de haber cargado correctamente al SIUG toda la documentación, podrá dar clic en el recuadro de aceptar términos y condiciones y finalizar dando clic en el botón "Guardar y Enviar".
- Luego se visualizarán los términos y condiciones, así como, una declaración responsable de haber subido la documentación pertinente, bajo las normativas y reglamentos vigentes, que deberá aceptar haber leído y subido dichos documentos, para luego hacer clic en proceder.

| NOICIONES DEL PROCESO DE HOMOLOGACIÓN<br>managente ("Arreiro") e aplicar a basis a paradetara de basisgoria, astricale a<br>las, armades : is branches, por d'obre ("Agraname")<br>erentitare: "A remandance que la ba demittance;          |
|----------------------------------------------------------------------------------------------------|
| nandigastin ("herkki") e splinet in herki et passidiates de handigastin, natificiale a<br>an, acametere es fananciano, para é dere ("hyponene").<br>e confidence: Te remandame qui la loc descritances;                                     |
| e conditiones. To reconsectances que las los detentitaneses.                                                                                                    |
|                                                                                                    |
| REAMENTOS, TERMINOS Y CONDICIONES                                                                                                    |
| minus y Condiciones.                                                                                                    |
| DECLARACIÓN HESPONSABLE                                                                                                    |
| umple con las enganties establishile en les peglaneures y menantes à definities pars el sjonrain de<br>menatories que air la actedite y sengrementionies y menateur en rangilaciente dimensi el gericole<br>menato par gans de 11 Augément. |
| ichter gas be biele be Linzenkonte de Binneligerich, sei enne bei Tättikker i Constituten der                                                                                                    |
| GACEPTO                                                                                                    |
| lanación Responsable.                                                                                                    |
|                                                                                                    |

• Para terminar, deberá hacer clic en guardar y enviar, lo que permitirá generar su solicitud como se muestra a continuación.

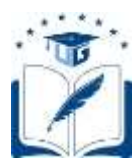

| Dates F              | woonales                             | Reformació                | n Académica                           | Docume                   | nites Velida            | comes Solid              | citud Humitiog | ación Lint | a de solicituite |
|----------------------|--------------------------------------|---------------------------|---------------------------------------|--------------------------|-------------------------|--------------------------|----------------|------------|------------------|
| Fresha<br>maaila     | Estado de<br>Solicitad<br>Secretaria | Observantin<br>Beurefarta | Extudio de<br>Solicitud<br>Nivelación | Obterration<br>Hirebalie | Estada<br>Vicestecanata | Estado<br>Visorrecherado | Cenclusiin     | Solution   | Eliminae         |
| 467:2021<br>19:14:17 | POR<br>APROBAR                       |                           | POR                                   |                          |                         |                          |                | Alterate   | -                |

- Una vez generada la solicitud, si el aspirante no requiere continuar con su proceso de homologación, o en su defecto observa que algún documento se encuentra mal cargado, podrá optar por ELIMINAR su solicitud y generar una nueva de ser el caso, dentro de las fechas establecidas para el registro, conforme el calendario académico.
- El aspirante es responsable de su registro y de la información que proporciona; por lo tanto, conforme lo establecido en los Términos y Condiciones del Servicio, y en la Declaración de Responsabilidad, si la Universidad de Guayaquil observa que la información proporcionada no es legible, no se sujeta a la realidad o se observa inconsistencia, se procederá a negar la solicitud de homologación.
- Mediante la opción de SEGUMIENTO, el aspirante podrá verificar el estatus de su requerimiento conforme el flujo establecido.

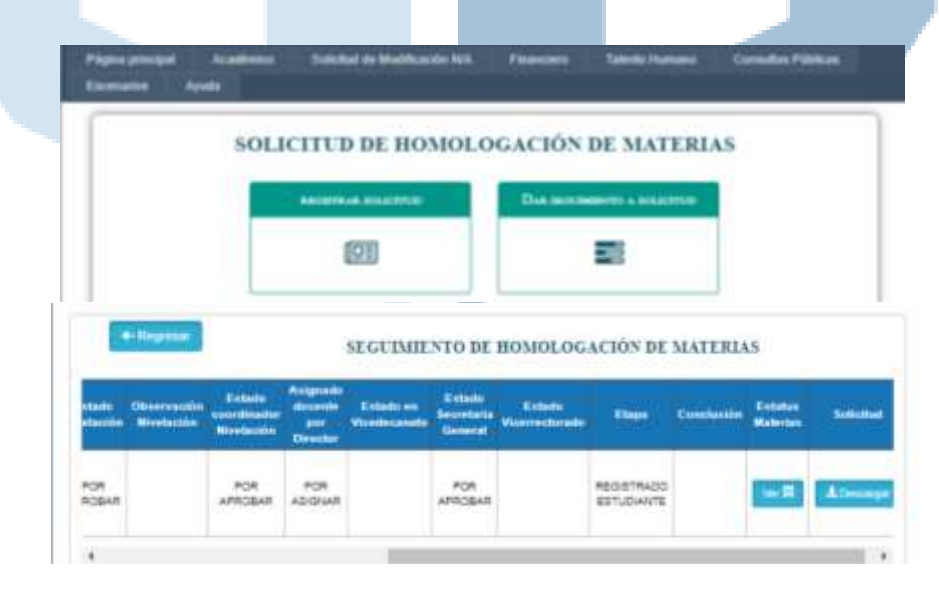

| Actualizado por: | Lcdo. Andrés Murillo                            |  |
|------------------|-------------------------------------------------|--|
|                  | Analista de la Jefatura de Registros Académicos |  |
| Revisado por:    | Ing. Diana Cárdenas Jarrín, Mgs.                |  |
|                  | Jefa de Registros Académicos                    |  |